## 第4章角色匯入與控制

4.1 角色匯入Unity 3D

4.1.1 使用3DS Max建立角色

使用3DS Max將角色建模完成, 綁上骨架, 並製作動作。請參考本書提供之boy.max檔案, 下 圖所示為3DS Max開啟boy.max後在影格第0格的右視圖狀況。

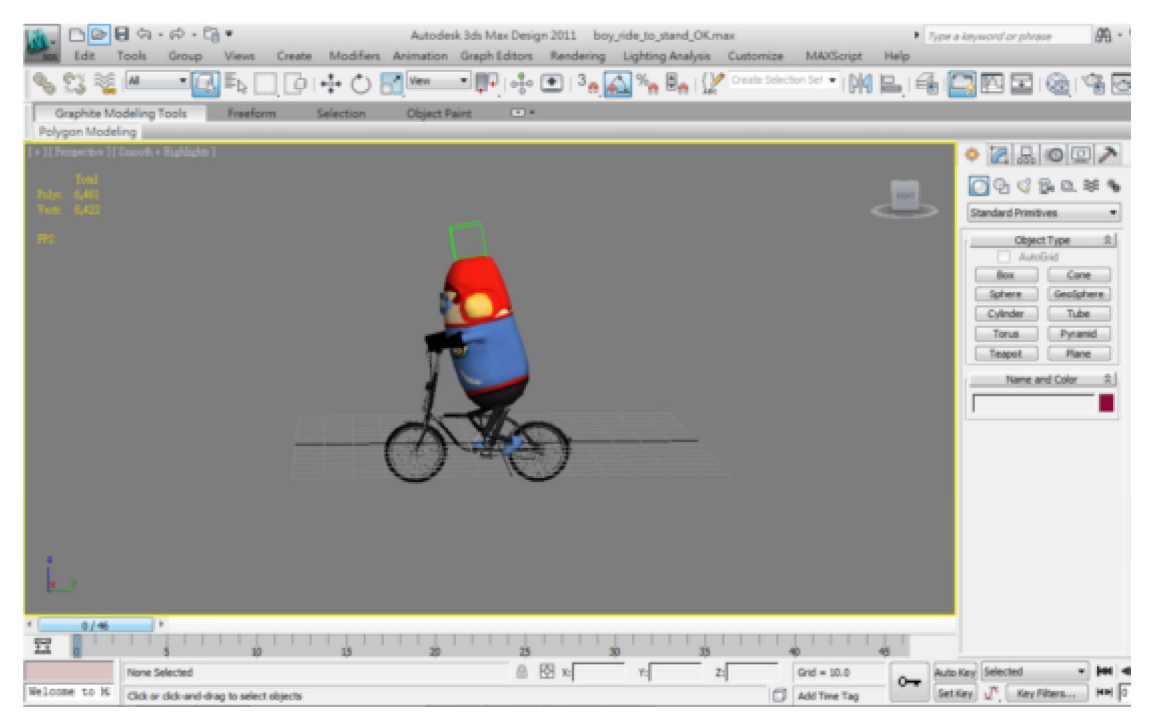

Boy.max內含一個角色並做3種動作,影格0-15做停車腳放下動作,下圖為第15格動作顯示角色的腳已放下。

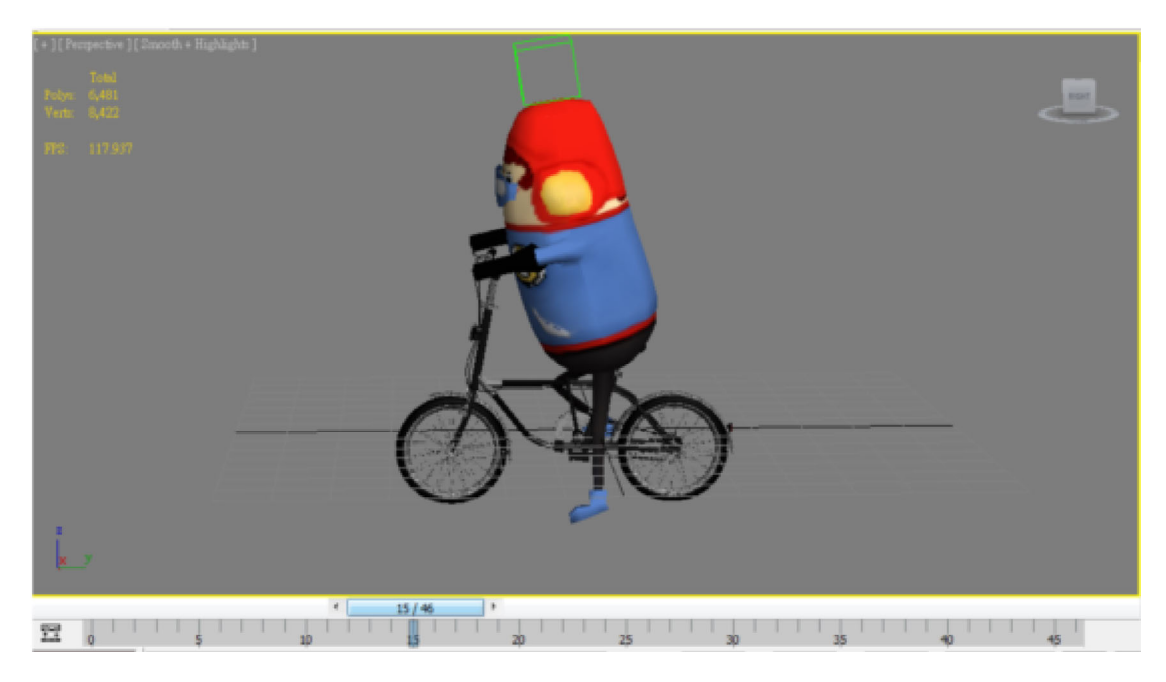

下圖為第30格動作顯示角色腳已抬起,影格15-30做準備騎車腳提起之動作;

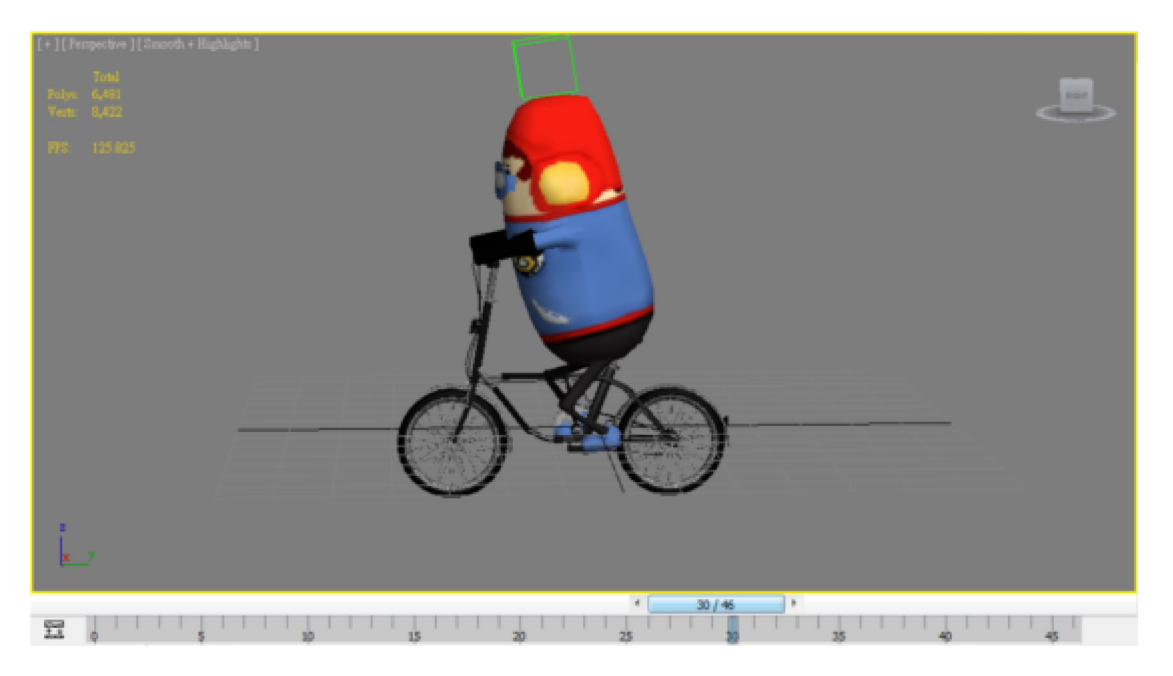

下圖為影格第46格動作做踩踏的動作,影格30-46做腳踩騎車的動作正好做一圈踩踏。

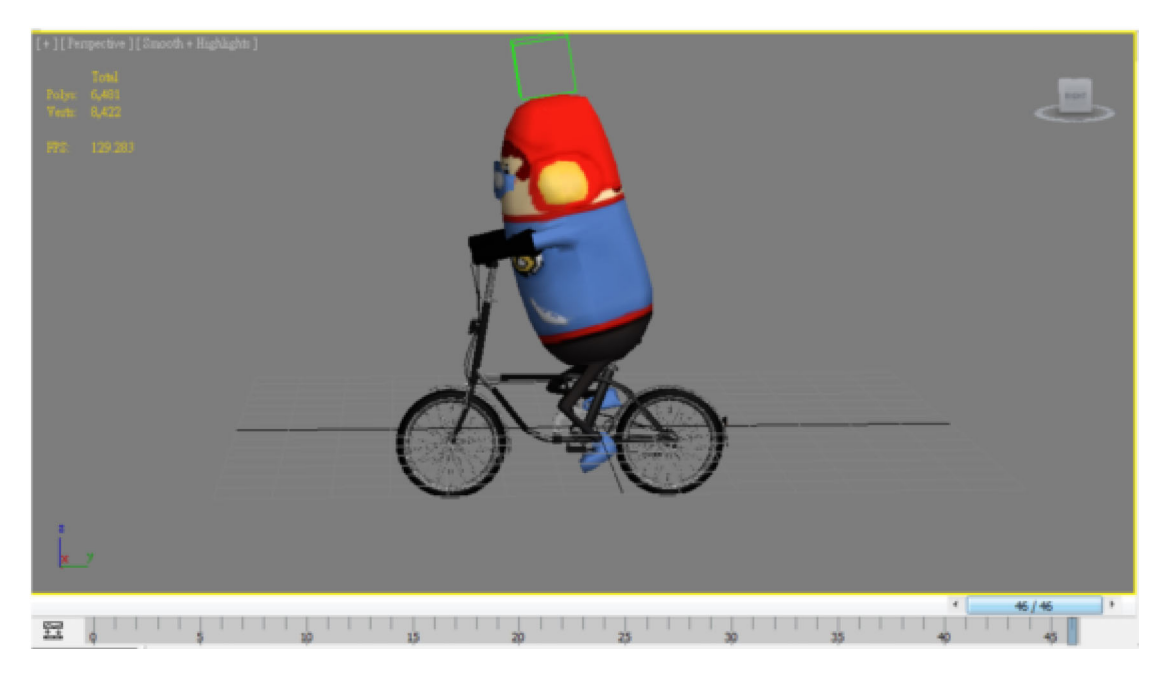

4.1.2 3DS Max角色匯出與匯入Unity 3D 選擇選單Export/Export輸出角色

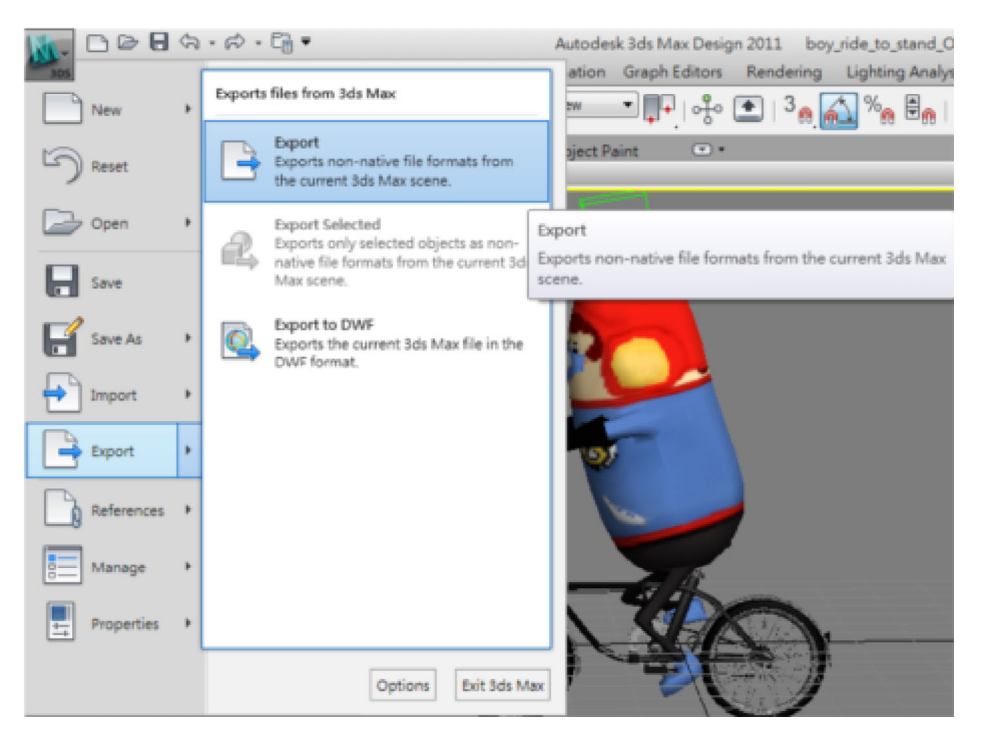

在Unity 3D的專案檔案夾匣U04中建立一個新的檔案匣Assests/Characters匯出命名為boy.fbx存檔。

| M Select File | to Export        |        |           |         | ×     |
|---------------|------------------|--------|-----------|---------|-------|
| 儲存於(I):       | light Characters | -      | G 🦻 📂 🛄 🕶 |         |       |
| 名稱            | *                |        | 修改日期      | 類型      |       |
|               |                  | 沒有符合搜尋 | 的項目。      |         |       |
| •             |                  | III    |           |         | •     |
| 檔案名稱(N):      | boy              |        |           | ▼ 存檔(S) |       |
| 存檔類型(T):      | Autodesk (*.FBX) |        |           | ▼ 取消    | )<br> |

匯出時會出現匯出選單提供使用者選擇,在Include選項下共有Geometry, Animation, Cameras, Lights, Embed Media共五種資料可以匯出,在本範例中我們只要匯出角色的模型(Geometry)、動作(Animation)與內嵌媒體(Embed media)做使用,其餘的攝影機(Cameras)、燈光(Lights)可以不用輸出,所以把不用的項目勾選清空如下圖。

| 1646.65 | Current Preset: User defined | -  |
|---------|------------------------------|----|
| -       | Indude                       | 1  |
|         | Geometry                     | ĵ  |
|         | Animation                    | 1  |
| -       | Cameras                      |    |
|         | Cameras                      |    |
| •       | Lights                       | 2  |
|         | Lights                       |    |
|         | Embed Media                  | ľ  |
|         | C Embed Media                |    |
| -       | Advanced Options             | 3  |
| ٠       | Units                        | ī  |
| ٠       | Axis Conversion              | ī  |
| •       | ut                           | ĵ. |
|         | FBX File Format              | 1  |
| -       | Information                  |    |

另外在進階選項(Advanced Options/Axis Conversion)中預設值使用Y-up,意思是角色的上視角為Y軸,所以在建立角色模型時要特別注意角色上視角是Y軸並且角色正前方向Z軸方向。

| Presets Current Preset: User defined  Current Preset: User defined  Advanced Options  Advanced Options  Axis Conversion  Up Axis: Y-up  U UI  FEX File Format  Information | • |
|----------------------------------------------------------------------------------------------------|---|
|                                                                                                    |   |
| Advanced Options      Units      Axis Conversion      Up Axis: Y-up      Uf      Uf      FBX File Format      Information                                                  |   |
|                                                                                                    |   |
| Axis Conversion<br>Up Axis: Y-up                                                                                                    |   |
| Up Axis: Y-up                                                                                                    |   |
| UI UI FEX File Format                                                                                                    |   |
| FBX File Format                                                                                                    | 1 |
| [.] Information                                                                                                    | j |
| E) 2nomatori                                                                                                    |   |
| FBX Plug-in version: 2011.1<br>Web updates Help on FBX                                                                                                    | 1 |
|                                                                                                    |   |
|                                                                                                    |   |
|                                                                                                    |   |
|                                                                                                    |   |
|                                                                                                    |   |
|                                                                                                    |   |
|                                                                                                    |   |
| Edit OK                                                                                                    |   |

在Project/Characters檔案匣會出現boy預製物、內嵌媒體(boy.fbm/boy.psd)是boy角色使用的貼 圖與Materials是角色使用的材質球。

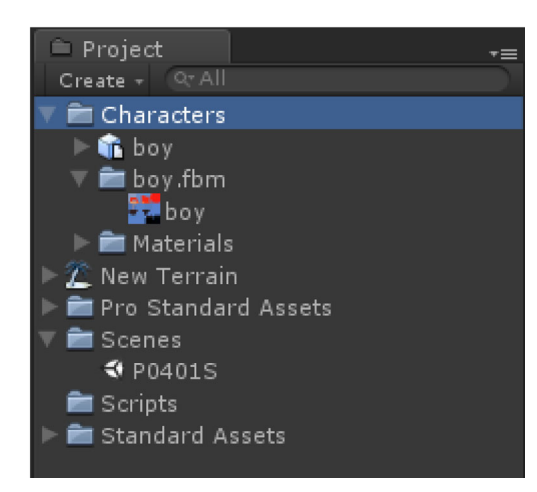

我們將boy預製物拉入場景中,會發現boy非常地小與場景樹木相對大小不對稱。

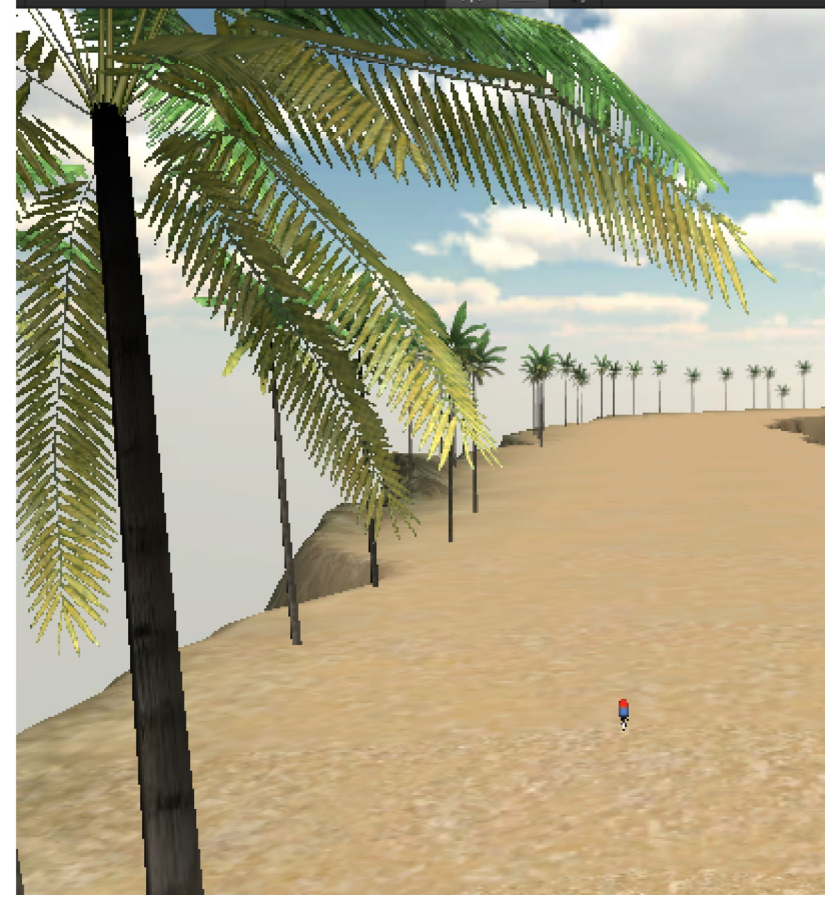

由選擇Project/Characters/boy之後出現在右方的Inspector/FBXImporter可以發現Scale Factor=0.01,這意調著原始模型大小被縮小為0.01。

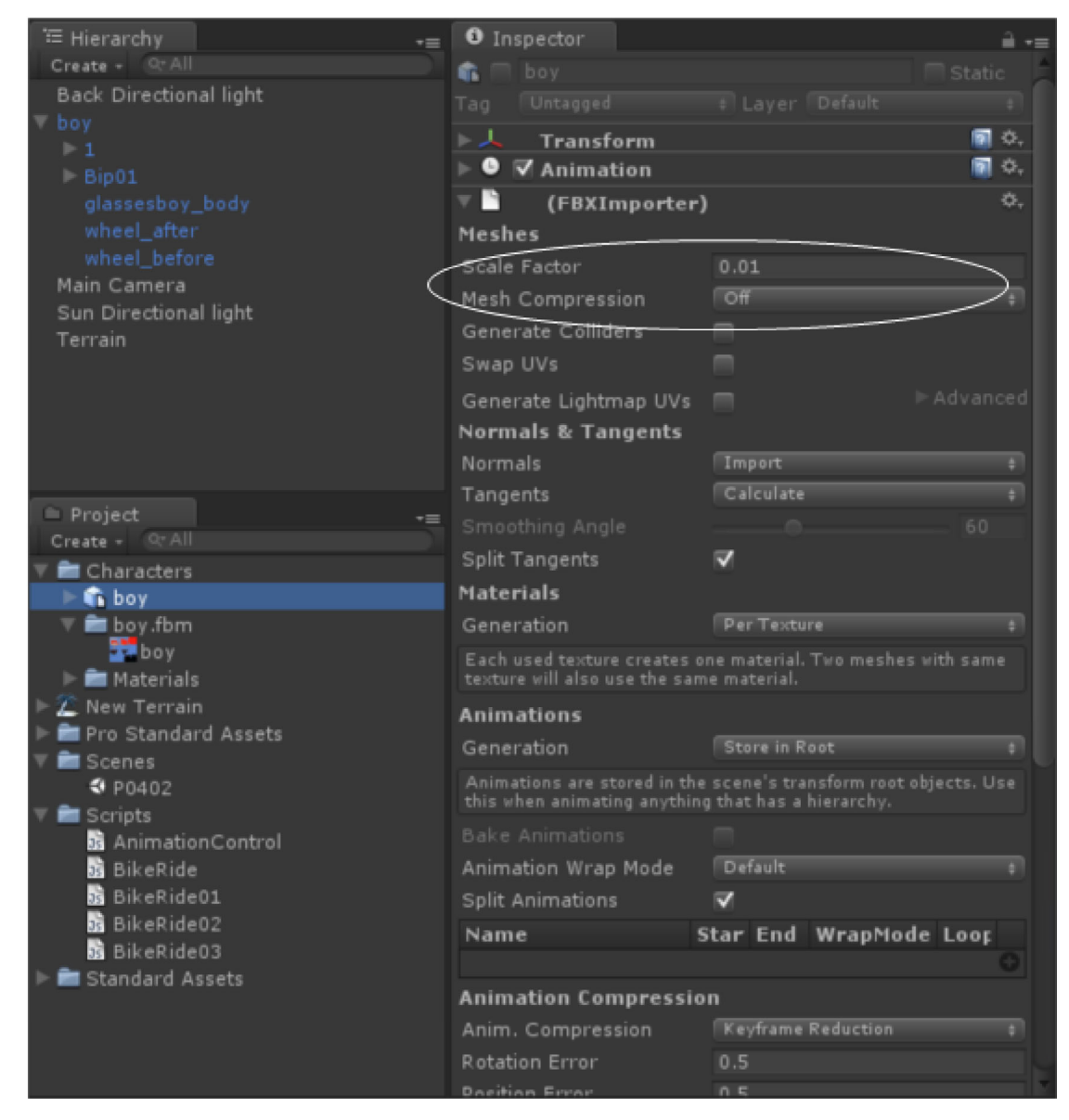

我們將此值更改為0.1並且按下右下方Apply(套用)。

| Scale Factor                                                                                                    | 0.1                                                                                                    |
|----------------------------------------------------------------------------------------------------|----------------------------------------------------------------------------------------------------|
| Mesh Compression                                                                                                    | Off +                                                                                                    |
| Generate Colliders                                                                                                    |                                                                                                    |
| Swap UVs                                                                                                    |                                                                                                    |
| Generate Lightmap UVs                                                                                                    | Advanced                                                                                                    |
| Normals & Tangents                                                                                                    |                                                                                                    |
| Normals                                                                                                    | Import +                                                                                                    |
| Tangents                                                                                                    | Calculate +                                                                                                    |
| Smoothing Angle                                                                                                    |                                                                                                    |
| Split Tangents                                                                                                    | $\checkmark$                                                                                                    |
| Materials                                                                                                    |                                                                                                    |
| Generation                                                                                                    | Per Texture +                                                                                                    |
| Each used texture creates of texture will also use the sam                                                                                                    | ne material. Two meshes with same<br>e material.                                                                                                    |
| Animations                                                                                                    |                                                                                                    |
| Generation                                                                                                    | Store in Root +                                                                                                    |
|                                                                                                    |                                                                                                    |
| Animations are stored in the this when animating anything                                                                                                    | scene's transform root objects. Use<br>1 that has a hierarchy.                                                                                                    |
| Animations are stored in the<br>this when animating anything<br>Bake Animations                                                                                                    | scene's transform root objects. Use<br>1 that has a hierarchy.                                                                                                    |
| Animations are stored in the<br>this when animating anything<br>Bake Animations<br>Animation Wrap Mode                                                                                                    | scene's transform root objects. Use<br>  that has a hierarchy.<br>  Default ‡                                                                                                    |
| Animations are stored in the<br>this when animating anything<br>Bake Animations<br>Animation Wrap Mode<br>Split Animations                                                                                                    | scene's transform root objects. Use<br>that has a hierarchy.<br>Default \$                                                                                                    |
| Animations are stored in the<br>this when animating anything<br>Bake Animations<br>Animation Wrap Mode<br>Split Animations<br>Name S                                                                                                    | scene's transform root objects. Use<br>that has a hierarchy.<br>Default ‡<br>tar End WrapMode Loop                                                                                                    |
| Animations are stored in the<br>this when animating anything<br>Bake Animations<br>Animation Wrap Mode<br>Split Animations<br>Name S<br>Animation Compressio                                                                                                    | scene's transform root objects. Use<br>that has a hierarchy.<br>Default ‡<br>Tar End WrapMode Loop<br>0<br>0                                                                                                    |
| Animations are stored in the<br>this when animating anything<br>Bake Animations<br>Animation Wrap Mode<br>Split Animations<br>Name S<br>Animation Compression<br>Anim. Compression                                                                                                    | scene's transform root objects. Use<br>that has a hierarchy.<br>Default +<br>tar End WrapMode Loop<br>n<br>Keyframe Reduction +                                                                                                    |
| Animations are stored in the<br>this when animating anything<br>Bake Animations<br>Animation Wrap Mode<br>Split Animations<br>Name S<br>Animation Compression<br>Anim. Compression<br>Rotation Error                                                                                                    | scene's transform root objects. Use<br>that has a hierarchy.  Default  tar End WrapMode Loop  n  Keyframe Reduction  \$ 0.5                                                                                                    |
| Animations are stored in the<br>this when animating anything<br>Bake Animations<br>Animation Wrap Mode<br>Split Animations<br>Name S<br>Animation Compression<br>Anim. Compression<br>Rotation Error<br>Position Error                                                                                                    | scene's transform root objects. Use<br>that has a hierarchy.<br>Default #<br><b>tar End WrapMode Loop</b><br><b>n</b><br>Keyframe Reduction #<br>0.5<br>0.5                                                                             |
| Animations are stored in the<br>this when animating anything<br>Bake Animations<br>Animation Wrap Mode<br>Split Animations<br>Name S<br>Animation Compression<br>Anim. Compression<br>Rotation Error<br>Position Error<br>Scale Error                                                                                                    | scene's transform root objects. Use<br>that has a hierarchy.<br>Default ‡<br>Tar End WrapMode Loop<br>n<br>Keyframe Reduction ‡<br>0.5<br>0.5<br>0.5                                                                                    |
| Animations are stored in the<br>this when animating anything<br>Bake Animations<br>Animation Wrap Mode<br>Split Animations<br>Name S<br>Animation Compression<br>Anim. Compression<br>Rotation Error<br>Position Error<br>Scale Error<br>Rotation error is defined as n<br>degrees, for others it is defin<br>deviation allowed in percents | scene's transform root objects. Use<br>that has a hierarchy.<br>Default +<br><b>tar End WrapMode Loop</b><br><b>n</b><br>Keyframe Reduction +<br>0.5<br>0.5<br>0.5<br>aximum angle deviation allowed in<br>ed as maximum distance/delta |

Boy被更新放大10倍如下圖所示。

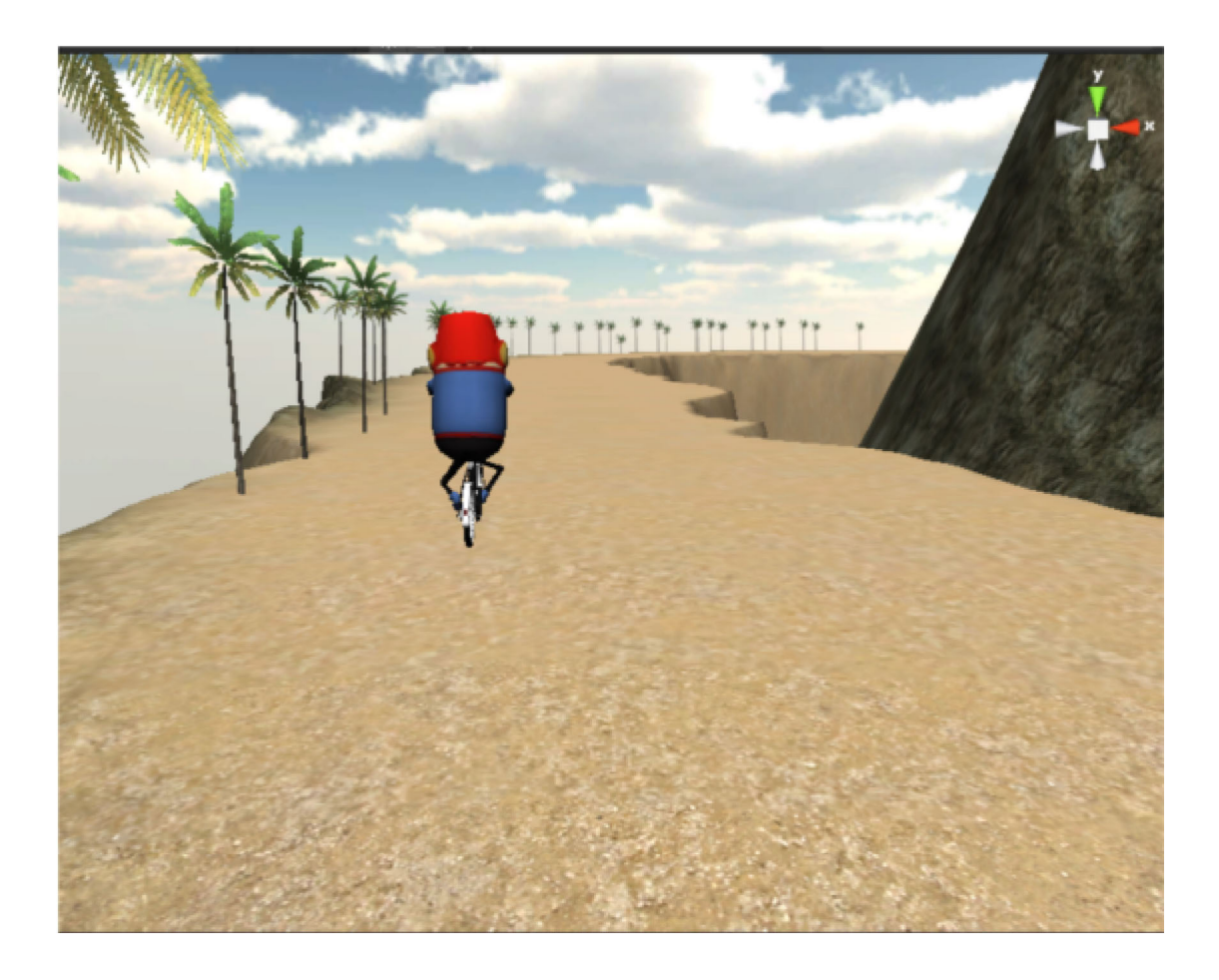

#### 4.1.3 調整角色貼圖亮度

當匯入boy角色之後,角色貼圖的亮度會稍嫌太暗,選擇Hierachy/boy/Bip01/glassesboy\_body 可顯示boy身體目前使用材質的狀態。從Inspector/Skinned Mesh Renderer可以看到boy使用boy-01-Default材質球,我們調整其下的Main Color可以控制貼圖的亮度。

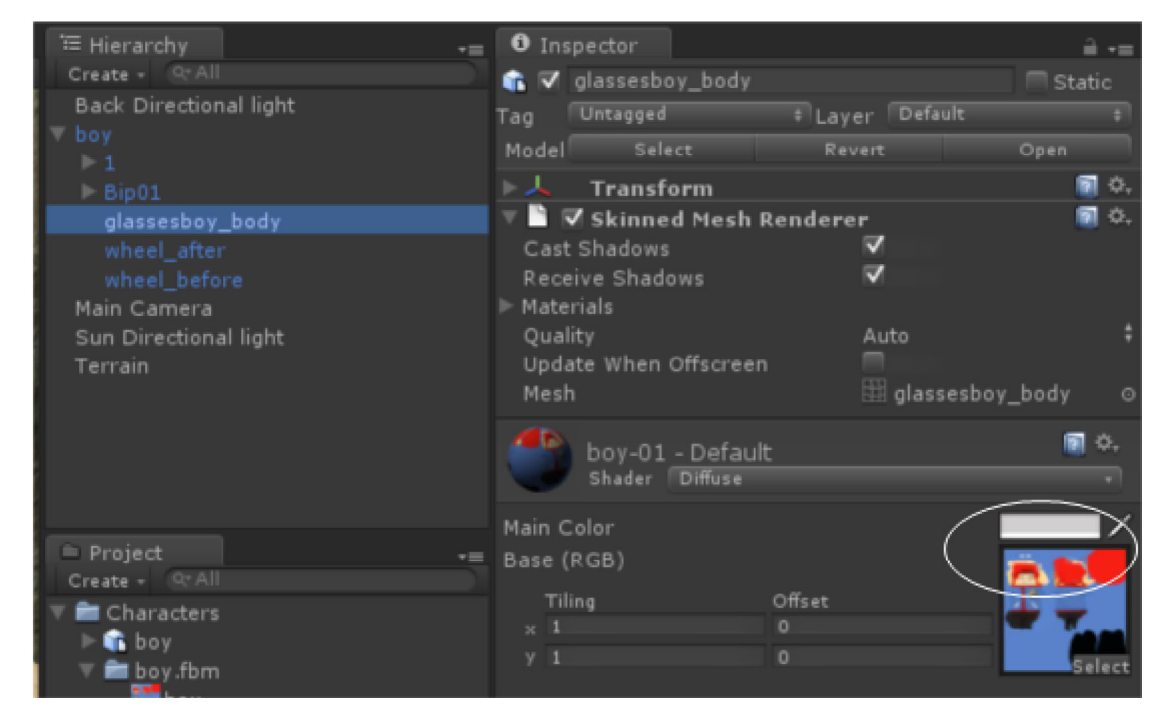

提昇亮度。

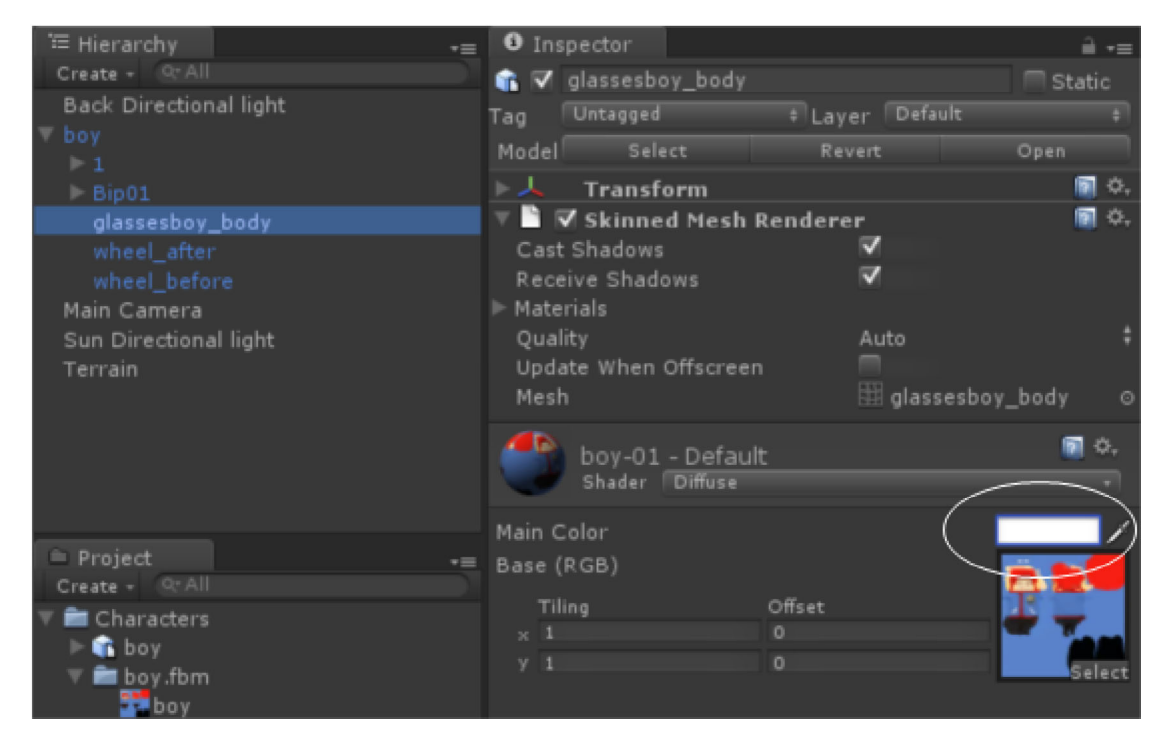

### 亮度提昇後如下圖所示。

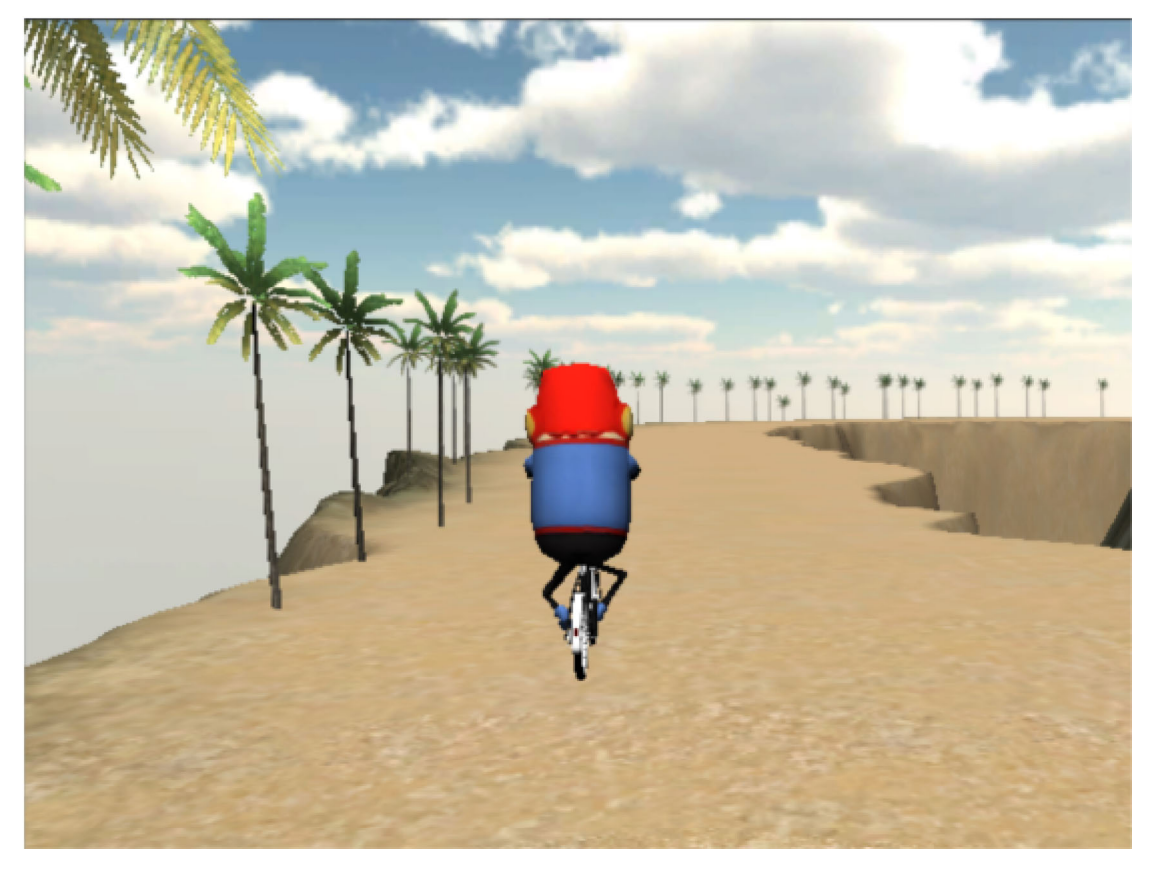

# 4.2 加入角色物理特性

我們欲增加角色的重力與碰撞能力,做以下動作:

- 選擇Hierachy/boy遊戲物件
- 由選單中選擇Component/Physics/Rigibody加入boy

其結果如下圖所示,在boy物件上增加了Rigidbody屬性。

| 🖅 Hierarchy -=         | <ol> <li>Inspector</li> </ol> |                 | ê -=                               |
|------------------------|-------------------------------|-----------------|------------------------------------|
| Create + Qr All        | 💼 🟹 boy                       |                 | 🕅 Static                           |
| Back Directional light | Tag Untagged                  | t Layer Default | +                                  |
| ▼ boy                  | Discor Select                 | Reconnect       | Open                               |
| ▶ 1                    | b. I. Wasserform              |                 |                                    |
| ▶ Bip01                | P A Transform                 |                 | <b>1</b> <del>1</del> <del>1</del> |
| glassesboy_body        | Animation                     |                 | 💽 <del>Q</del> ,                   |
| wheel_after            | 🔻 🚣 🛛 Rigidbody               |                 | 🛐 ¢.                               |
| wheel_before           | Mass                          |                 |                                    |
| Main Camera            | Drag                          |                 |                                    |
| Sun Directional light  | Angular Drag                  | 0.05            |                                    |
| Terrain                | Use Gravity                   | <b>V</b>        |                                    |
|                        | Is Kinematic                  |                 |                                    |
|                        | Interpolate                   | None            | \$                                 |
|                        | Collision Detection           | Discrete        | \$                                 |
|                        | Constraints                   |                 |                                    |
|                        |                               |                 |                                    |

4.3 攝影機追隨角色

欲讓攝影機追隨角色請執行以下動作:

- 在Project中匯入套件(Import Package)動作腳本Scripts。
- 找出Project/Standard assets/Scripts/Camera Scripts/SmoothFollow腳本並套用到Main Camera。
- 選擇Main Camera遊戲物件,在Inspector/Smooth Follow Script下的Target屬性設定為boy遊 戲物件。

| 🖼 Hierarchy                   | •≡ | Inspector                        | <u> </u> |
|-------------------------------|----|----------------------------------|----------|
| Create + QrAll                |    | 🃦 🟹 Main Camera 🥅                | Static   |
| Back Directional light<br>boy |    | Tag MainCamera ‡Layer Default    | ÷        |
| Main Camera                   |    | ▶ 🙏 Transform                    | Q 0,     |
| Sun Directional light         |    | 🕨 🔳 📝 Camera                     | 💽 ¢,     |
| Terrain                       |    | 🔻 🚰 🗹 GUILayer                   | 💽 ¢.     |
|                               |    | 🔻 📝 Flare Layer                  | 💽 🗘,     |
|                               |    | 🔻 💺 🗹 Audio Listener             | 🗐 Ö.     |
|                               |    | 🔻 📑 🗹 Skybox                     | 🗐 ¢.     |
|                               |    | Custom Skybox Missing (Material) |          |
|                               |    | 🔻 🖹 🗹 Smooth Follow (Script)     | 💽 ¢.     |
|                               |    | Script SmoothFollow              |          |
|                               |    | Target 🗸 boy (Transform          | ) 0      |
|                               | <  | Distance 16                      | >        |
|                               |    | Height 1                         |          |
|                               |    | Height Damping 2                 |          |
| Project                       |    | Rotation Damping 3               |          |
| Create - 97A                  |    |                                  |          |

執行遊戲會發現鏡頭跟隨在角色背後,此時角色因有Rigidbody關係具備有重力,但是角色會 穿透地形往下掉。

4.4 加入碰撞屬性

為boy角色加入碰撞屬性可以防止boy穿透地形掉入與週遭地形可產生碰撞,執行以下動作:

- 針對boy新增Component/Physics/Box Collider
- 在Inspector/Box Collider中調整參數Size與Center如下圖所示。

| ⊟ Hierarchy<br>Create + Qr All<br>Back Directional light | •= | O Insp<br>G ▼ b | ector<br>oy  |               | à +=<br>□ Static  |
|----------------------------------------------------------|----|-----------------|--------------|---------------|-------------------|
| back Directional light                                   |    | Tag 🔳           | Intagged     | ‡ Layer Defau | lt \$             |
| Main Camera                                              |    | Discor          |              | Reconnect     | Open              |
| Sun Directional light                                    |    |                 | Transform    |               | D 0,              |
| Terrain                                                  |    | ▶ ● 🔽           | Animation    |               | 🛐 ¢,              |
|                                                          |    | > A.            | Rigidbody    |               | 🛐 🔅,              |
|                                                          |    | <b>V</b>        | Box Collider |               | 💽 🔅,              |
|                                                          | /  | Materi          | al           | None (Pl      | iysic Material) O |
|                                                          |    | Is Trig         | ger          |               |                   |
|                                                          |    | 🔻 Size          |              |               |                   |
|                                                          | /  |                 |              |               | \                 |
|                                                          | (  |                 |              |               |                   |
|                                                          |    |                 |              |               | J                 |
|                                                          | \  | ▼ Center        |              |               | /                 |
|                                                          |    |                 |              |               |                   |
| 😑 Project                                                |    |                 |              |               |                   |
| Create - 97 All                                          |    | Z               |              | 0.5           |                   |
| = 🚔 Chanadana                                            |    | ~               |              | /             |                   |

在boy外觀上新增一個透明的box collider罩住。

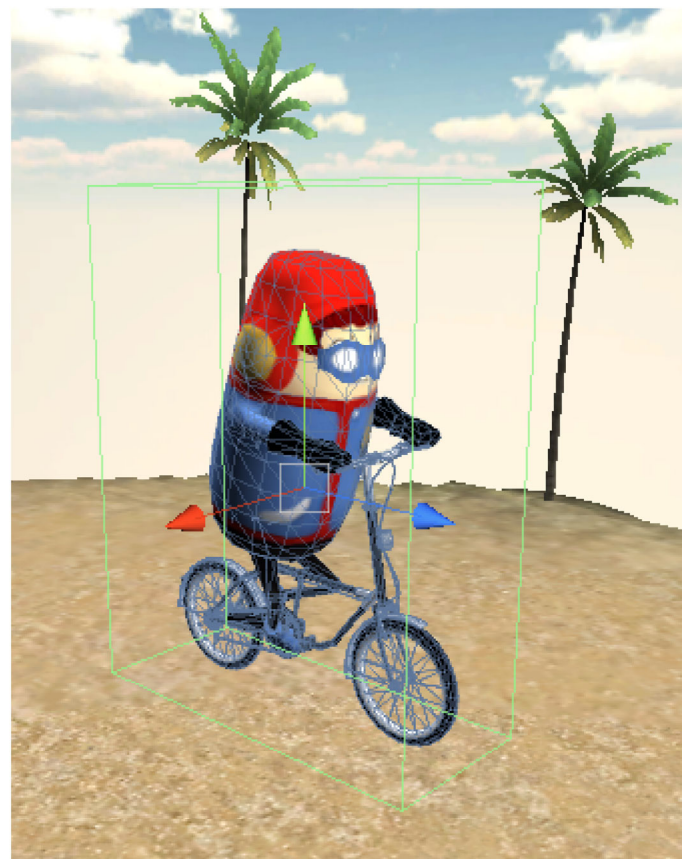

執行遊戲可以發現boy已可以站立在地形上,但我們發現鏡頭角度似乎太低。

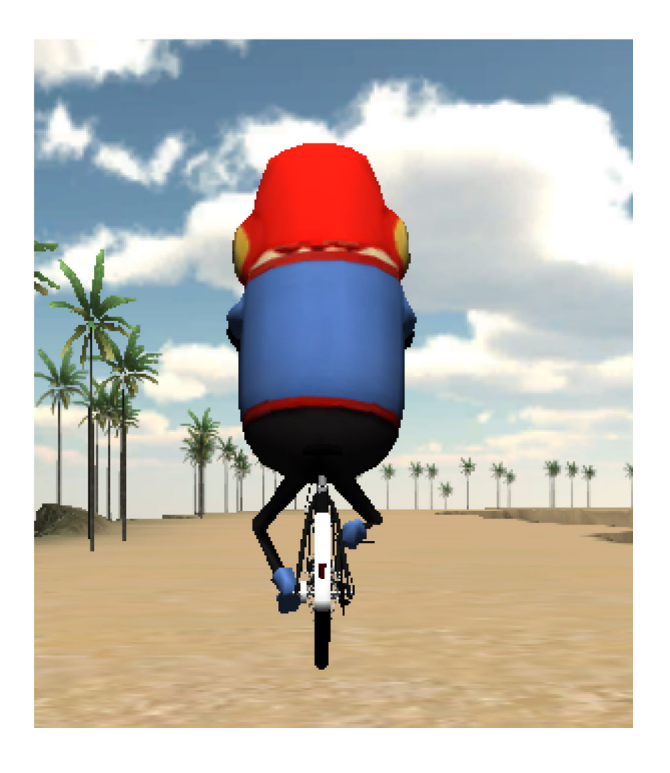

4.5 調整追隨鏡頭視角

如下圖所示,讓我們觀察一下boy遊戲物件的transform中心點,可以發現位於臀部上方,當我 們將Main Camera/Smooth Follow Script/Target設定為boy時,攝影機鏡頭就會指向boy的 transform中心點,此結果會造成視角過低。

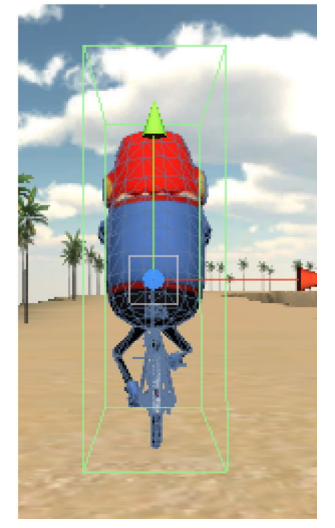

欲調整尾隨鏡頭的視角,做以下動作:

- 選取選單GameObject/Create Empty新增一個空的遊戲物件。
- 按下鍵盤F2更新物件名稱為CameraTarget。
- 將CameraTarget移入boy遊戲物件之下,調整其Transform座標為x=0, y=6, z=0(如下圖所示)。

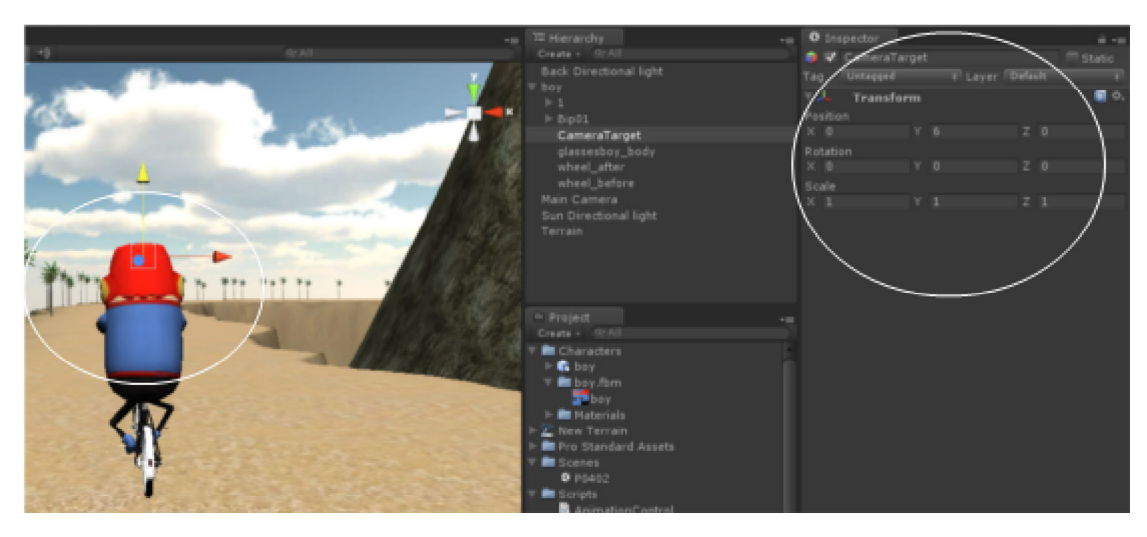

● 調整Smooth Follow Script下Distance=16, Height=1

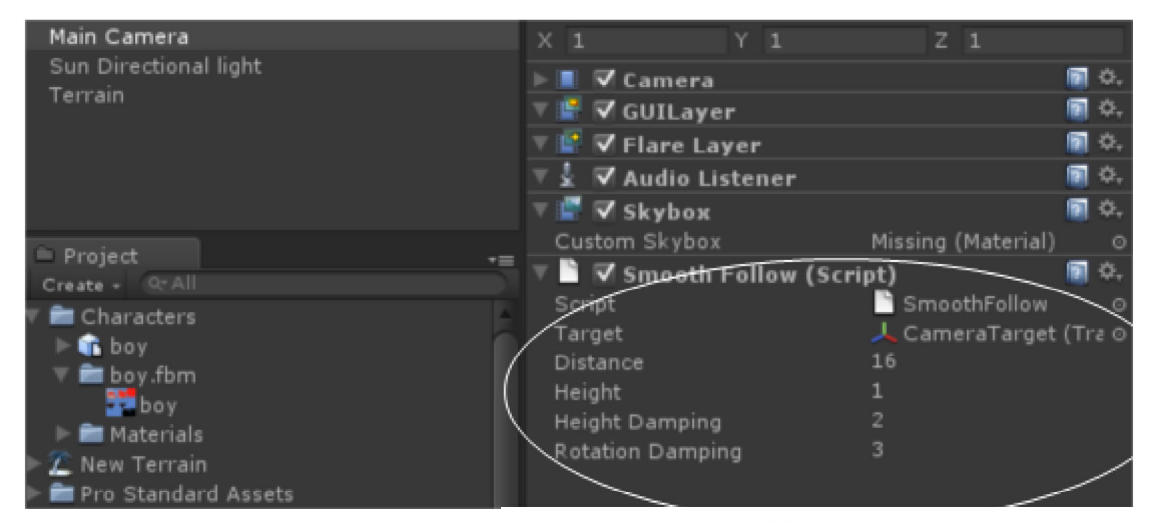

執行遊戲結果如下圖,角度正好看到全景與角色的全身。

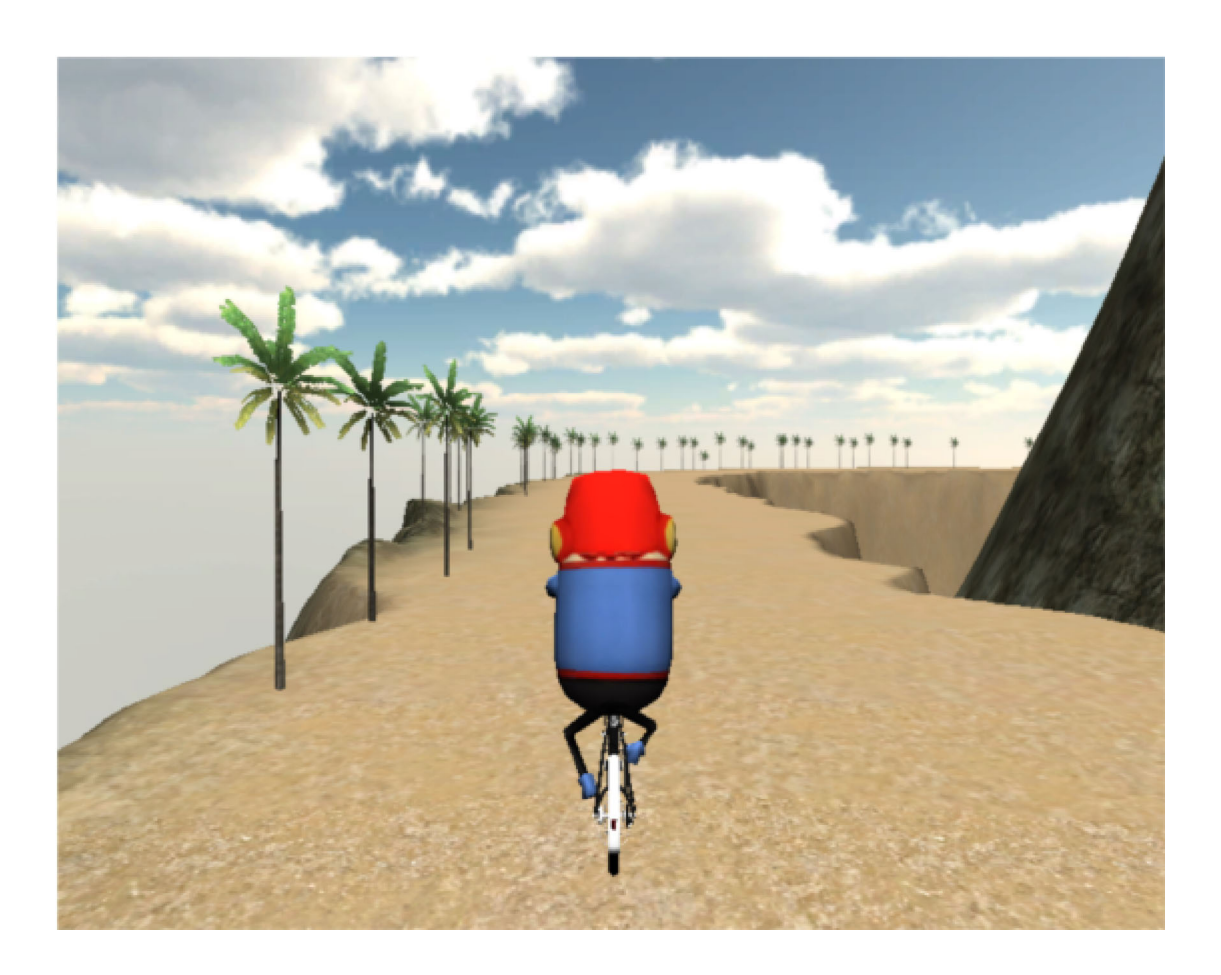

4.6角色動作設定

角色的動作設定分別要從Project的boy與Hierachy的boy做分別的設定,步驟如下:

● 選取Project/Characters/boy預製物,在Inspect/FBXImport之下使用"+"來新增三項動作的起 始及結束影格後,選擇Apply進行套用。

| Name  | Start | End | WrapMode |
|-------|-------|-----|----------|
| stand | 0     | 15  | once     |
| ready | 15    | 30  | once     |
| ride  | 30    | 46  | loop     |

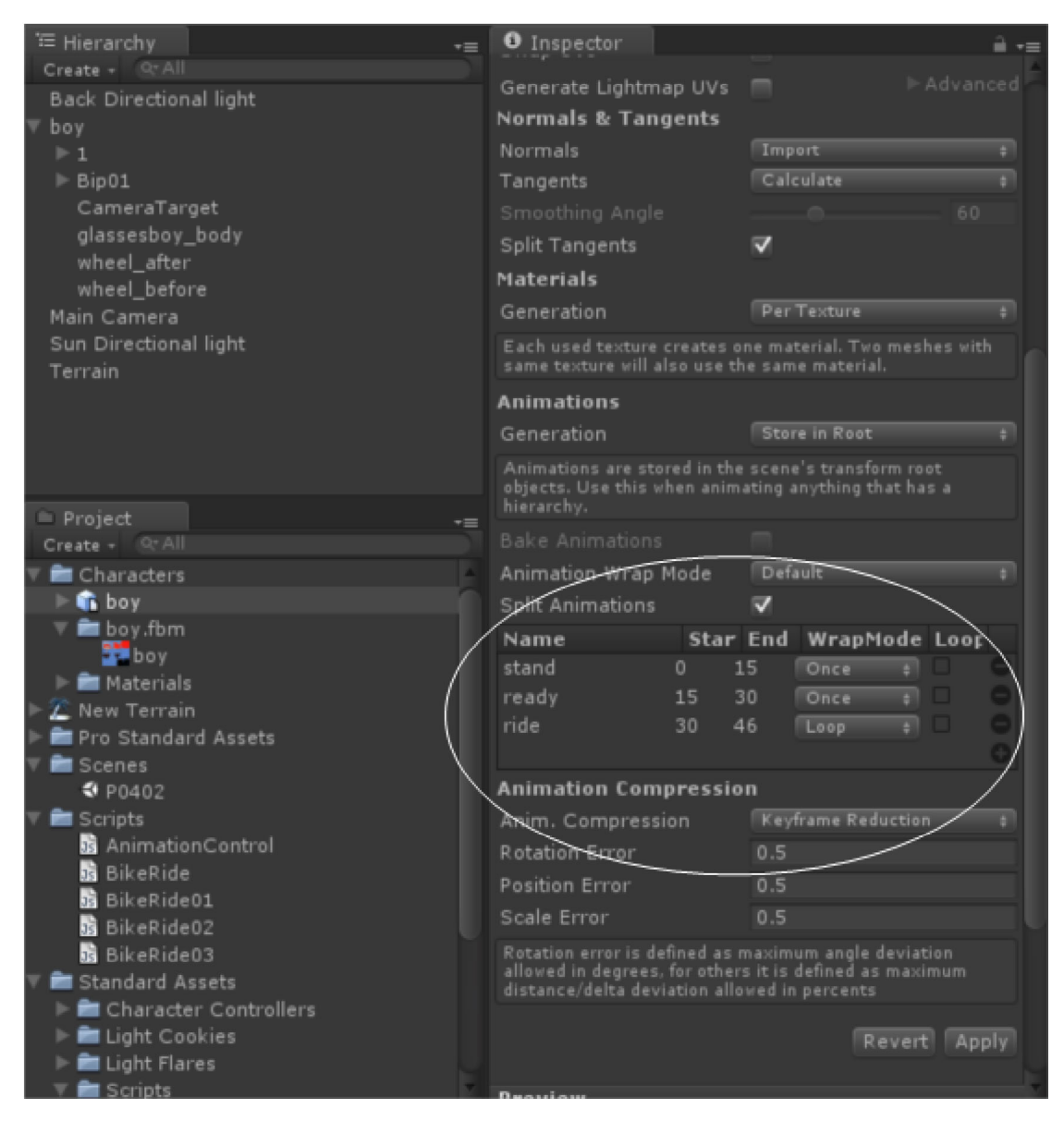

● 選取Hierarchy/boy設定Inspect/Animation如下圖。

Animation下的第1個參數Animation為預設動作,設定為stand。

Animations設定3個動作順序分別為stand, ready, ride。

| ≂ hau                                | ing oneggee              | + Lujei Dela |          |
|--------------------------------------|--------------------------|--------------|----------|
| - D0y                                | Discor Select            | Reconnect    | Open     |
| ► Bip01                              | 🔻 🙏 🛛 Transform          |              | 🛐 ¢.     |
| CameraTarget<br>glassesbov bodv      | Position<br>X 93.84724 Y | 61.72213 Z   | 129.2112 |
| wheel_after                          | Rotation                 |              |          |
| wheel_before                         | X 0 Y                    | 0 Z          |          |
| Main Camera<br>Sup Directional light | Scale                    |              |          |
| Terrain                              | X/I Y                    | 1 Z          | 1        |
| /                                    | 🔻 🤒 🗹 Animation          |              | 🖹 🗘 -    |
| /                                    | Animation                | 溒 stand      | 0        |
| /                                    | Animations               |              | /        |
|                                      | Size                     | 3            |          |
| (*) Durainat                         | Element 0                | 👌 stand      | ୍        |
| Create a CrAll                       | Element 1                | 👌 ready      | ' \$     |
|                                      | Element 2                | 👩 ride       | /°       |
| Characters                           | Play Automatically       | <u>×</u>     |          |
| v 🐚 Doy                              | Animate Physics          |              |          |
| glassesboy_body                      | Animate Only If Visi     | ble 🗸        |          |

## 4.7 角色動作控制

新增一個Javascript動作腳本命名為AnimationControl.js套用在Hierarch/boy上。

| function Update () {          |
|-------------------------------|
| if(Input.GetKey("0"))         |
| animation.CrossFade("stand"); |
| if(Input.GetKey("1"))         |
| animation.CrossFade("ready"); |
| if(Input.GetKey("2"))         |
| animation.CrossFade("ride");  |
| }                             |

使用animation.CrossFade函式輸入動作名稱即可播放該角色動作。本範例根據使用者所輸入 0,1,2分別播放動作stand, ready, ride等三項動作做測試。測試結果可以發現當按下0做stand動作 後若直接再按下2做ride動作會發現腳踏車並沒有正確地回歸位置,原因是stand的動作會將腳 踏車左傾,若沒有透過做ready的動作並無法將腳踏車正確歸位,便造成ride動作人物與腳踏 車定位錯誤。

4.8 製作角色向前的推力 本範例做以下動作

- 在Start函式中先播放ready動作
- 等待讀取向上方向鍵。
- 若使用者按向上方向鍵便執行rigidbody.AddForce(transform.forward\*power)其中power為推力設定為200。Transform.forward為目前角色的正前方方向。

```
var power:float=200;
function Start()
{
    animation.Play("ready");
}
function Update () {
    if(Input.GetKey("up"))
        rigidbody.AddForce(transform.forward*power);
}
```

## 4.9 顯示速度

使用rigibody.velocity.magnitude可以顯示rigidbody運動中的純量值,此值可視為其運動速度。

```
function Update () {
    print(rigidbody.velocity.magnitude);
    if(Input.GetKey("up"))
        rigidbody.AddForce(transform.forward*power);
}
```

透過print可以將速度顯示在遊戲視窗左下角位置。

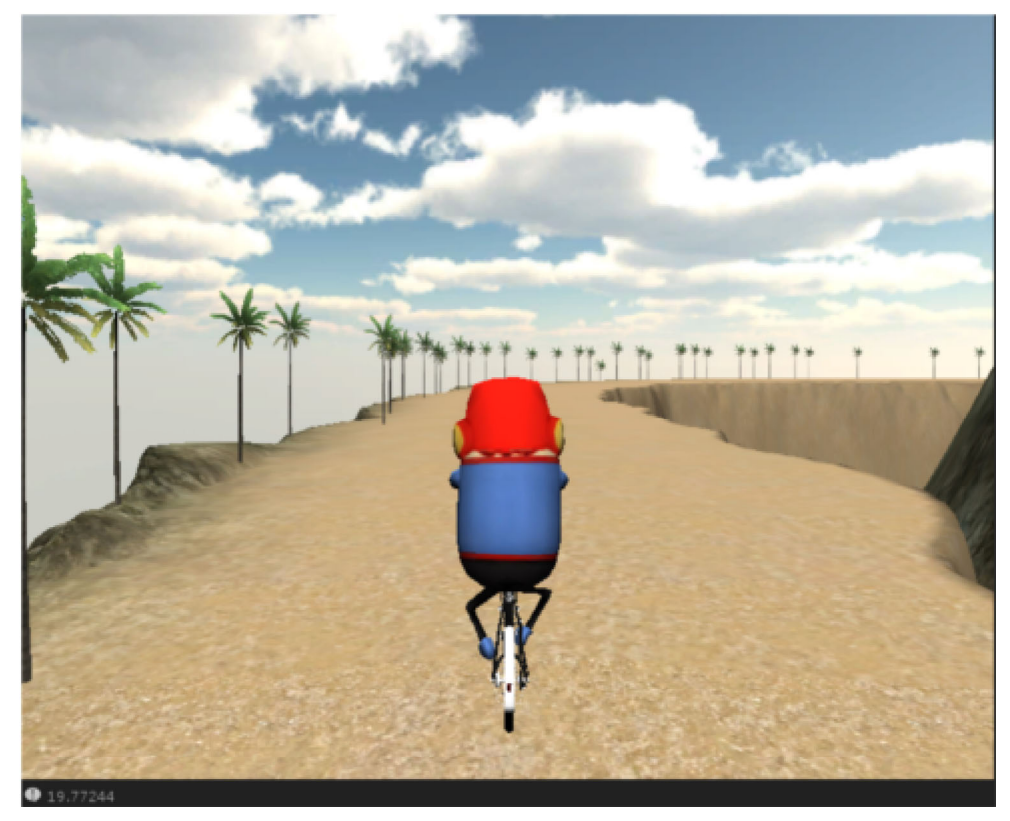

4.10 左右轉與傾斜運動

我們重新宣告4個變數,power為推力,speed為rigidbody目前的運動速度,direction為轉動力矩,inclination為腳踏車轉向時的傾斜度。

```
var power:float=50;
```

var speed:float=0;

var direction : float;

var inclination : float;

```
function Update () {
      var_deltaSpeed:float;
      speed=rigidbody.velocity.magnitude;
       _deltaSpeed = Mathf.Clamp01(speed/30);
      if(Input.GetKey("up"))
            rigidbody.AddForce(transform.forward*power);
      if(Input.GetKey("right"))
      {
            direction += 1.2*_deltaSpeed;
            inclination = Mathf.Lerp(inclination,-40*_deltaSpeed,Time.deltaTime*2);
      }
      if(Input.GetKey("left"))
      {
            direction -=1.2* deltaSpeed;
            inclination = Mathf.Lerp(inclination,40*_deltaSpeed,Time.deltaTime*2);
      }
      inclination = Mathf.Lerp(inclination,0,Time.deltaTime);
      transform.rotation.eulerAngles.z = inclination;
      transform.rotation.eulerAngles.y = direction;
}
```

● \_deltaSpeed = Mathf.Clamp01(speed/30);其中Mathf.Clamp01把speed/30後的值限制輸出為0~1的值,若speed/30 大於1則輸出1,若小於0則輸出0,若介於0~1之間則輸出原值。

● 使用者按下向右鍵則執行

direction += 1.2\*\_deltaSpeed;目前的方向轉矩做正向遞增

inclination = Mathf.Lerp(inclination,-40\*\_deltaSpeed,Time.deltaTime\*2);傾斜度為目前inclination 與-40\*\_deltaSpeed值的內差。此方式會讓腳踏車做較緩慢地向右傾斜。

● 使用者按下向左鍵則執行

direction -=1.2\*\_deltaSpeed;轉向累加相反值。

inclination = Mathf.Lerp(inclination,40\*\_deltaSpeed,Time.deltaTime\*2);傾斜度向左傾斜。

● 當腳踏車傾斜後,我們採用inclination = Mathf.Lerp(inclination, 0, Time.deltaTime);做傾斜度 逐漸歸零的動作,可讓腳踏車回正

傾斜度可利用設定eulerAngles.z軸設定;腳踏車轉向可利用eulerAngles.y設定。
 transform.rotation.eulerAngles.z = inclination;
 transform.rotation.eulerAngles.y = direction;

#### 4.11 設定阻力與凍結彈跳

Rigidbody下有一個參數Drag設定為1可以增加地面的摩擦阻力。另外為了防止腳踏車碰撞石 頭造成翻車,我們設定Constrants/Freeze Rotation將x,y,z都勾選起來可以凍結碰撞翻滾。

| 🔻 📥 Rigidbody       |              | 🛐 ¢, |
|---------------------|--------------|------|
| Mass                | 1            |      |
| Drag                | 0            |      |
| Angular Drag        | 0.05         |      |
| Use Gravity         | $\checkmark$ |      |
| Is Kinematic        |              |      |
| Interpolate         | None         | ŧ    |
| Collision Detection | Discrete     |      |
| 🔻 Constraints       |              |      |
| Freeze Position     | X Y Z        |      |
| Freeze Rotation     | VX VY VZ     |      |